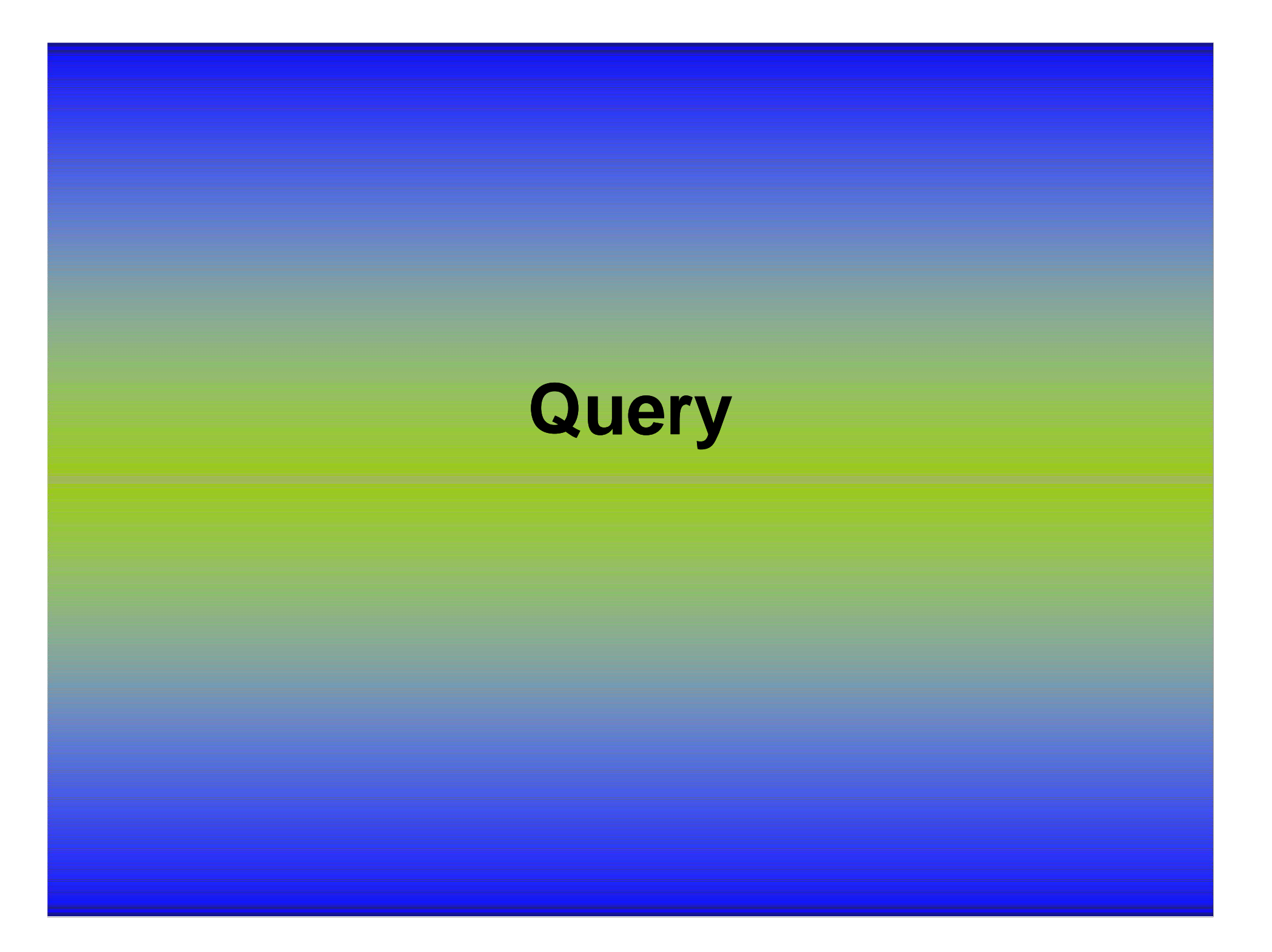

# **Fungsi Query**

Fungsinya adalah untuk membuat relasi atau penggabungan beberapa tabel.

Menciptakan hubungan beberapa tabel berarti membuat hubungan antar tabel agar ada relasi antara tabel yang satu dengan yang lainnya.

## Let's Go to Example ....

Kasus:

Buatlah penggabungan tabel pembelin dan penjualan. Dengan struktur data berikut ini:

1). Buatlah tabel pembelian dengan struktur data sebagai berikut:

| Field Name | Data Type | Description | Field Size    |
|------------|-----------|-------------|---------------|
| KdBarang   | Text      | Kode Barang | 5             |
| NmBarang   | Text      | Nama Barang | 15            |
| JmlBeli    | Number    | Jumlah Beli | Integrer      |
| HrgBeli    | Number    | Harga Beli  | Long Integrer |

Berikan primary key untuk KdBarang !!!

#### 2). Inputlah data berikut pada tabel pembelian

| KdBarang | NmBarang        | Jml Beli | Hrg Beli |
|----------|-----------------|----------|----------|
| DV001    | Disket Verbatim | 20       | 3000     |
| DF001    | Disket Fuji     | 28       | 3500     |
| DM001    | Disket 3M       | 15       | 2400     |
| ML002    | Monitor LG      | 5        | 850000   |
| MG002    | Monitor GTC     | 6        | 875000   |
| MS002    | Monitor SPC     | 4        | 825000   |
| PC003    | Printer Canon   | 8        | 625000   |
| PE003    | Printer Epson   | 7        | 1500000  |
| PH003    | Printer HP      | 6        | 525000   |

#### 3). Buat tabel penjualan dengan struktur data berikut:

| Field Name | Data Type | Description | Field Size    |
|------------|-----------|-------------|---------------|
| KdBarang   | Text      | Kode Barang | 5             |
| NmBarang   | Text      | Nama Barang | 15            |
| JmlJual    | Number    | Jumlah Jual | Integrer      |
| HrgJual    | Number    | Harga Jual  | Long Integrer |

#### 4). Inputlah data berikut pada tabel penjualan

| KdBarang | NmBarang        | Jml Beli | Hrg Beli |
|----------|-----------------|----------|----------|
| DV001    | Disket Verbatim | 15       | 5000     |
| DF001    | Disket Fuji     | 20       | 4500     |
| DM001    | Disket 3M       | 8        | 3400     |
| ML002    | Monitor LG      | 5        | 950000   |
| MG002    | Monitor GTC     | 5        | 875000   |
| MS002    | Monitor SPC     | 3        | 925000   |
| PC003    | Printer Canon   | 6        | 675000   |
| PE003    | Printer Epson   | 6        | 1800000  |
| PH003    | Printer HP      | 4        | 625000   |

## Langkah Membuat Query

- 1. Buat file database yang bernama persediaan.
- 2. Pada jendela database klik queries.
- 3. Klik menu new, design view, OK.
- 4. Klik Pembelian
- 5. Klik tombol Add
- 6. Klik Penjualan
- 7. Klik tombol Add, close
- 8. Klik dua kali pada field KdBarang dan seterusnya pada tabel pembelian.
- 9. Klik dua kali pada field JmlJual lalu HrgJual yang ada pada tabel penjualan.

### Tambahan Data Query

- 10. Klik penunjuk mouse di kolom yang kosong, ketik: TotBeli:[JmlBeli]\*[HrgBeli]
- 11. Klik di kolom berikutnya, ketik: TotJual:[JmlJual]\*[HrgJual]
- 12. Klik di kolom berikutnya, ketik: Sisa:[JmlBeli] - [JmlJual]
- 13. Klik di kolom berikutnya, ketik: Laba:([TotJual] - [TotBeli])+[HrgBeli]\*[Sisa]
  14. Untuk melihat hasilnya klik tombol RUN (Tanda Seru)